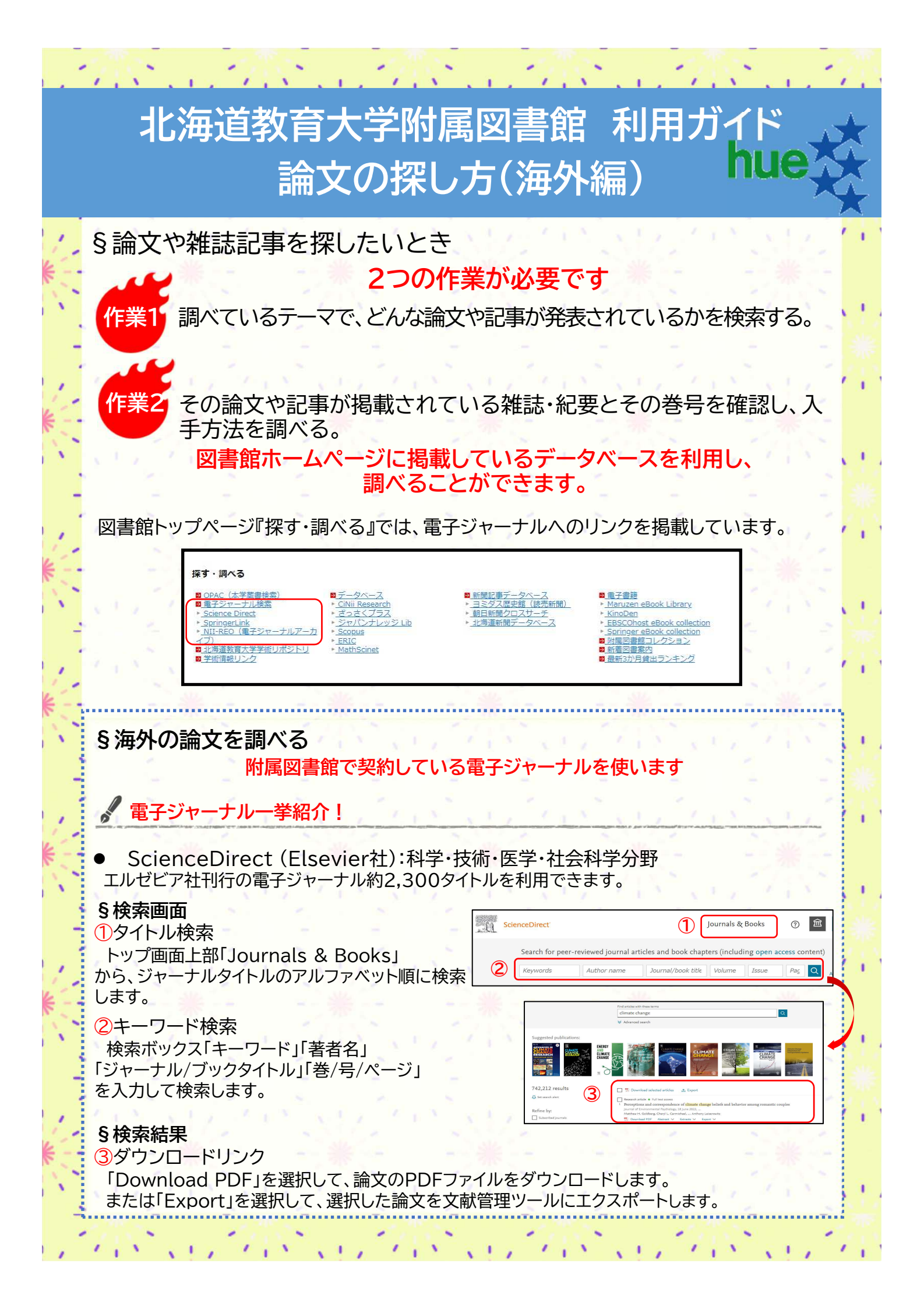

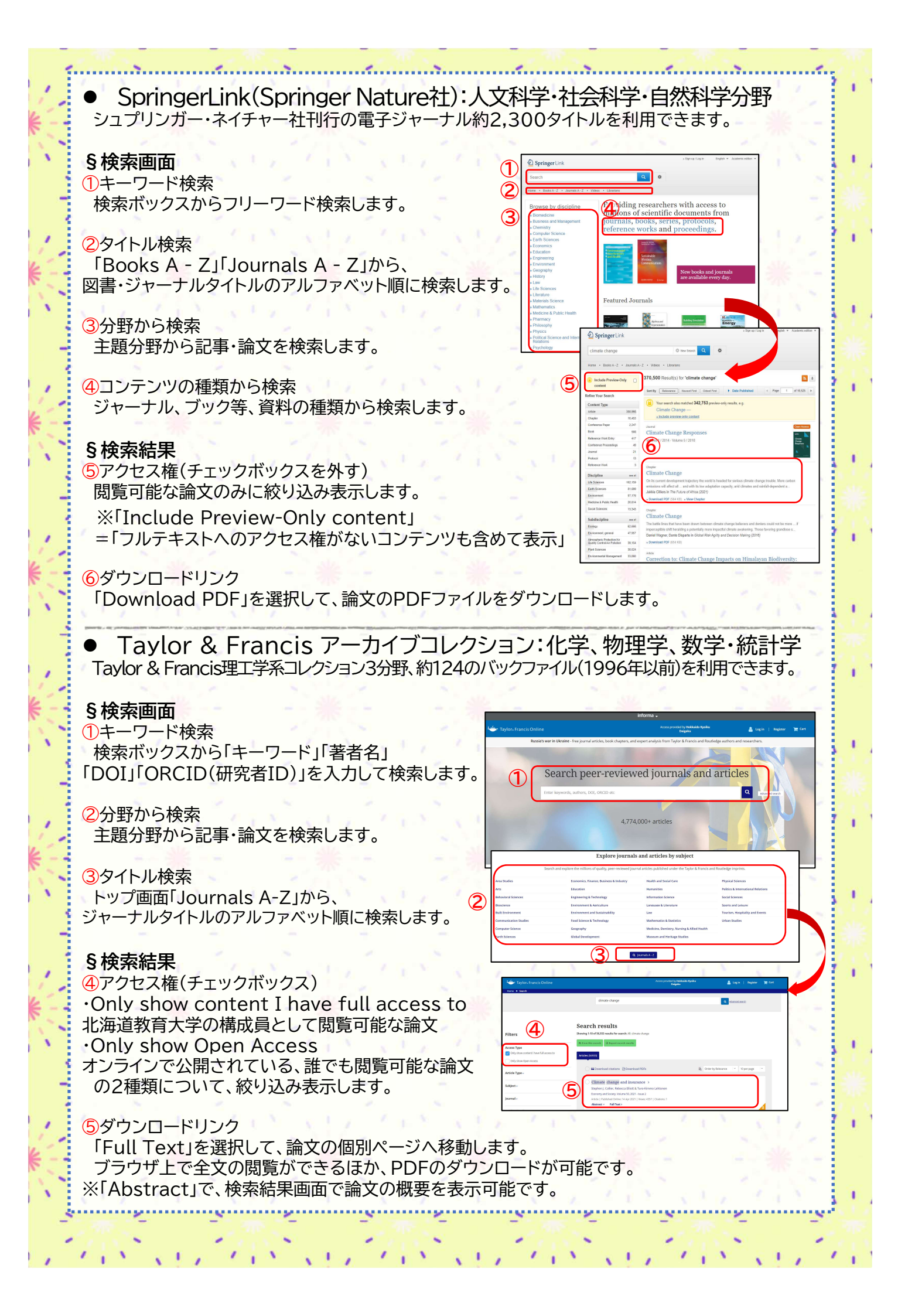

| 1    | ☆電子ジャーナルの検索について<br>附属図書館ホームページでは、電子ジャーナルに提供されている論文を、日本語インター                                                                                                    | 1      |
|------|----------------------------------------------------------------------------------------------------|--------|
|      | フェースで検索できるサービスへのリンクを掲載しています。                                                                                                    | T.     |
|      | A.電子シャーナル 使 察<br>(ジャーナルサーチ(リンクリゾルバ(SFX))<br>Science Direct<br>* Science Direct<br>* Science | *      |
|      | B.NII-REO 電子ジャーナルアーカイブ<br>A.ジャーナルサーチ(リンクリゾルバ(SFX))<br>図書館トップページ『探す・調べる』内『電子ジャーナル検索』からアクセスできます。                                                                                                    | T      |
|      | シャーナルジー<br>ア   シャーナルジー<br>ア   キャワック用象   REF HUR 2018<br>ア   Dia<br>3 Japanese   Dia<br>3 Japanese   シャーナルジー<br>ア   キャワック用象   REF HUR 2018   Dia<br>3 Japanese   シャーナルジー<br>ア   キャワック用象   REF HUR 2018   Dia<br>3 Japanese   シャーナルジー<br>ア   キャワック用象   REF HUR 2018   シャー<br>ア   シャー<br>ア  シャー<br>ア   シャー<br>ア  <                                                                                                    | *      |
|      | ±BEC/CLQ3 IIIIIIIIIIIIIIIIIIIIIIIIIIIIIIIIIIII                                                                                                    | a.     |
|      | ● 2022 5X by 5c Librite: ( code #8/3)<br>ジャーナルのタイトルや、ISSNで検索します。                                                                                                    | *      |
|      | シャーナル提供元サイトや、貧読ありのシャーナルに殺り込んで検索できるのか特徴です。<br>例:『提供元ごとに表示』にてJ-STAGEを選択してキーワード検索を行うと、条件に合致する、<br>J-STAGEにて提供されているジャーナルを見つけることができます。                                                                                                    | i.     |
|      | B.NII-REO 電子ジャーナルアーカイブ<br>図書館トップページ『探す・調べる』内『NII-REO(電子ジャーナル                                                                                                    | i      |
|      | アーカイブのため、2000年代以前の電子ジャーナル等のコン<br>テンツを横断検索できます。                                                                                                    | 1<br>T |
|      | 論文等の書誌情報(著者名、掲載誌名、巻号等)や抄録は確認で<br>きますが、本文の閲覧については本学契約分のみが可能です。                                                                                                    | *      |
|      | ☆学外からのアクセスについて<br>各電子ジャーナル、検索サービスは学外からもアクセスできます!<br>認証サービス『学認』を利用したリモートアクセスのため、以下の作業が必要です。                                                                                                    | a.     |
|      | ①ロクイン画面で「北海道教育大字(hokkaido university of education」)」<br>または「Academic Account Management Federation in Japan<br>(Gakunin)」)を選択                                                                                                    | *      |
|      | ②ID欄に学籍番号(8けた)を入力、パスワードは教育支援総合システムの<br>パスワードを入力                                                                                                    | Ţ      |
|      | ③認証サービスを利用して、学内と同様にアクセスできるようになります。<br>ユーザ6<br>パスアード                                                                                                    | *      |
| ~~~~ | □ログインは敷を記憶しない<br>□ユーザ情報送信の見思を解除する<br>ログイン                                                                                                    |        |
|      |                                                                                                    |        |